| E22 | I. | -6 |   |     |
|-----|----|----|---|-----|
| EL  | L  | 23 | u | I E |

**ByStorm Software** 

www.bystorm.com

877-BYSTORM

This short document shows you how to set up a FileSure Defend rule to block file copies from a certain folder.

Since we need an example, we're going to keep files in the Marketing share from being copied.

## 1. Start FileSure Defend

| わ FileSure Defe                                | nd                                                                                                    |                 |                                                   |                                                                           |  |
|------------------------------------------------|----------------------------------------------------------------------------------------------------|-----------------|---------------------------------------------------|---------------------------------------------------------------------------|--|
| <u>File Options W</u> orkstations <u>H</u> elp |                                                                                                    |                 |                                                   |                                                                           |  |
| Heal-time monito                               | r Managed machi                                                                                                    | ne status       |                                                   |                                                                           |  |
| Current file acti                              | vity for : DUAL24                                                                                                    |                 | <ul> <li>Note: Selecting a differe</li> </ul>     | ent machine will clear the file activity window. 🚺                        |  |
| Time                                           | Username                                                                                                    | Operation       | File                                              |                                                                           |  |
| L                                              |                                                                                                    |                 |                                                   |                                                                           |  |
|                                                |                                                                                                    |                 |                                                   |                                                                           |  |
|                                                |                                                                                                    |                 |                                                   |                                                                           |  |
| L                                              |                                                                                                    |                 |                                                   |                                                                           |  |
|                                                |                                                                                                    |                 |                                                   |                                                                           |  |
|                                                |                                                                                                    |                 |                                                   |                                                                           |  |
| L                                              |                                                                                                    |                 |                                                   |                                                                           |  |
|                                                |                                                                                                    |                 |                                                   |                                                                           |  |
|                                                |                                                                                                    |                 |                                                   |                                                                           |  |
| L                                              |                                                                                                    |                 |                                                   |                                                                           |  |
| Common tasks                                   | Rule management                                                                                                    | Analysis, Repor | s and Alerts                                      |                                                                           |  |
| 🗾 🖉 Audi                                       | t folder moves                                                                                                    |                 | Audit access to files                             | Stop file theft                                                           |  |
| Catch<br>Dragg                                 | those Accidental F<br>Jers.                                                                                                    | older           | Who is reading patient data or customer lists?    | Protect what is important while<br>still allowing people to use it.       |  |
| Run                                            | a report                                                                                                    | 0.              | Search audit logs                                 | 🔰 Set up an e-mail alert                                                  |  |
| Get Fil<br>delive                              | Get File Activity Reports         Find exactly what activity         Get an e-mail when something           delivered directly to your inbox.         you're looking for.         Get an e-mail when something |                 |                                                   |                                                                           |  |
| Lock<br>Protect<br>acces                       | : <mark>file</mark><br>ct a file from any us<br>s.                                                                                                    | er              | Record user activity<br>GotDisgruntled Employees? | Manage workstations<br>Manage workstations throughout<br>your enterprise. |  |
| ByStorm                                        | ByStorm Software                                                                                                    |                 |                                                   |                                                                           |  |

2. Click the 'Rules management' tab and then click the 'Block access' button

| Common tasks       Rule management       Analysis, Reports an         Local rules       Master rules (read-only)         Auditing Rule - Trial Rule for Local Machine - Audit Access         Auditing Rule - watch exe writes and deletes         Auditing Rule - Watch File Accesses         Auditing Rule - Watch Folder Moves         Auditing Rule - Watch Folder Moves         Auditing Rule - Watch Folder Moves         Auditing Rule - Watch Folder Moves         Deny Rule - Block virus         Deny Rule - New Rule                                                                                                    | nd Alerts<br>to Microsoft Office Files                                                                                                    | Quick audit     Quick audit     Audit access     Block access     Event log monitoring     Edit Rule     Delete rule     Close                                                                                                    |
|----------------------------------------------------------------------------------------------------|----------------------------------------------------------------------------------------------------|----------------------------------------------------------------------------------------------------|
| FileSure - Defend Rule         Rule name:         New Rule         File name filters         File name filters         Second Second Se | User name filters                                                                                                    | Operations to Deny         Select All         Access checks         Read access         Write access         Delete access         Status changes         Create         Delete         Rename         Security Changes         File read         File write |
| File size filters       Other         Options       Program name filters       Group name         Rule applies to       Image: Files       Image: Files         Image: Hard drives       Image: Files       Image: Files         Image: Network drives       Image: Folders       Image: Folders         Image: Removable drives       Image: Folders       Image: Folders         Image: CD/DVD drives       Image: Workstations       Image: Driveless (VSS)         Comment:       Image: Comment drives       Image: Comment drives                                                                                                    | me filters Machine name filters Time slot Send e-mail on rule match Send to: Only apply rule after a threshold has been Activate rule when the threshold of 20 regimetic matches within 60 File Sure - Defend Rule Rule name: Protect Important Files File name filters | filters Signature filters reached.  minutes is reached.  OK Cancel                                                                                                    |

- 3. Enter 'Protect Important Files' for the Rule name
- 4. Click the "Add" button in the 'File name filters' section:

5. Type in the UNC of the shared folder you want to protect.

| 🏠 Edit File Filter                                                                    |             |
|---------------------------------------------------------------------------------------|-------------|
| Please enter file or folder name filter:                                              | 0           |
| \\BYSTORM01\\Marketing\*.*                                                            | ✓ Browse    |
| <ul> <li>Include matching Files in Filter</li> <li>Exclude Files in Filter</li> </ul> | ✓ OK Sancel |

6. Click ok.

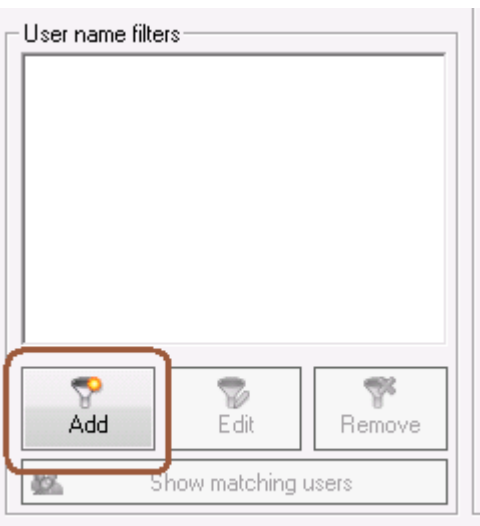

- 7. Click the 'Add' button in the 'User name filters' section:
- 8. Accept the default of '\*' meaning all users. [The \* matches all user names.]

| 🏠 Add User Filter                                    |         |
|------------------------------------------------------|---------|
| Please enter user name filter:                       | 0       |
|                                                      |         |
| <ul> <li>Include matching Users in Filter</li> </ul> |         |
| C Exclude Users in Filter                            | UK 🛛 UK |

9. Click OK

10. In the "Operations to Deny' section click the 'Select All' button to deny all operations.

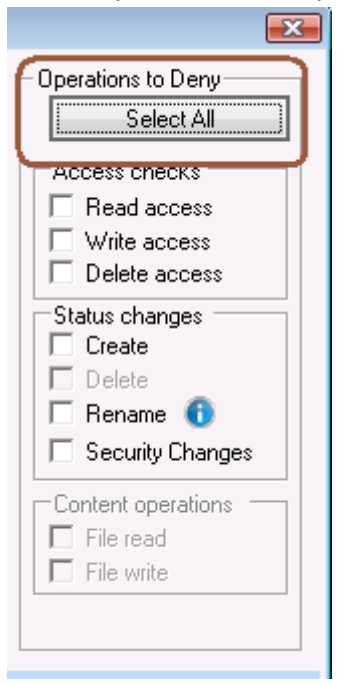

11. Click the 'Program name filters' tab and click the 'Add' button

| File size filters Other Options Program name filters | Group name filters | Machine name filters | Time slot filters |
|------------------------------------------------------|--------------------|----------------------|-------------------|
|                                                      |                    |                      | Add               |
|                                                      |                    |                      | Edit              |
|                                                      |                    |                      | Remove            |
| Comment:                                             |                    |                      | 🖌 ок              |

12. Type '\*\explorer.exe' and click OK

| わ Add Program Filter                                           |                                   |               |  |
|----------------------------------------------------------------|-----------------------------------|---------------|--|
| Please enter program na                                        | me filter:                        | 6             |  |
| *\explorer.exe                                                 |                                   | •             |  |
| <ul> <li>Include matching</li> <li>Exclude Programs</li> </ul> | Programs in Filter<br>s in Filter | 🖌 OK 🛛 Cancel |  |

13. Click the 'Options' tab and check 'Network drives', uncheck 'Folders', uncheck 'Servers' and check 'Workstations'

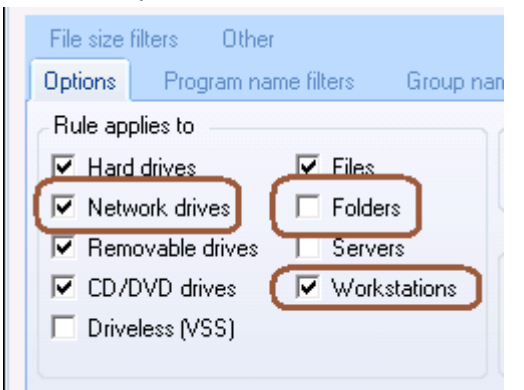

- 14. Click 'OK' to close the 'Add rule' dialog.
- 15. Find the 'Protect Important Files' rule:

| <ul> <li>Auditing Rule - Watch Folder Moves</li> <li>Auditing Rule - Watch temp</li> </ul> |
|--------------------------------------------------------------------------------------------|
| Deny Rule - Block virus                                                                    |
| 🗾 🖬 Deny Bule - New Bule                                                                   |
| 🚺 🔲 Deny Rule - Protect Important Files                                                    |
|                                                                                            |
| ByStorm Software                                                                           |
|                                                                                            |

16. Check the check box next to the rule: and select 'Yes'

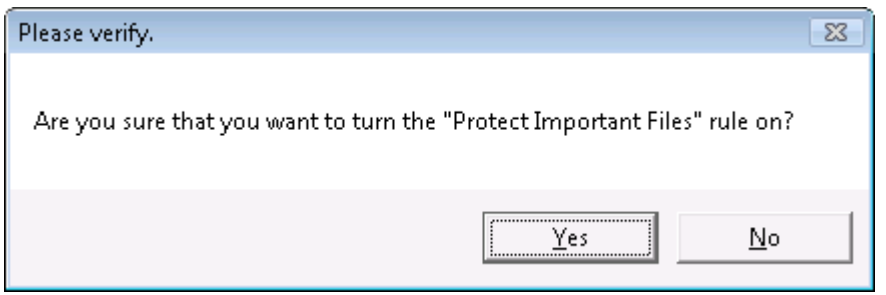

A t this point FileSure Defend will block Windows Explorer from reading files in '\\ByStorm01\Marketing\' and if Explorer can't read the files, it can't copy them.

Since this is a workstation-based rule, we switch to a FileSure managed workstation and try to copy a file from the protected location.

17. Navigate to the protected share and attempt to drag and drop them to a USB drive:

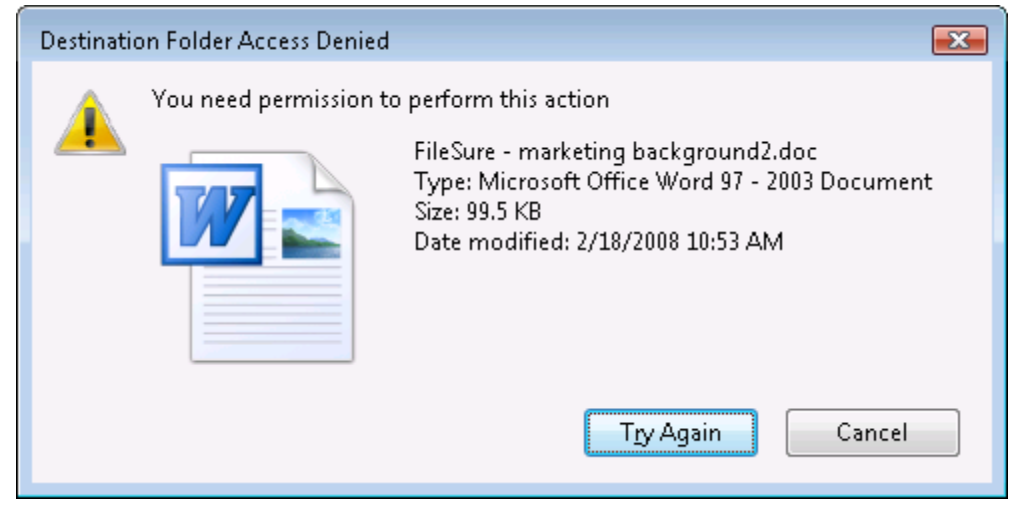

18. Right click on a protected file and select 'Copy' then right click on the Desktop and select 'Paste'

|                  | View                      | •                                                                      |   |
|------------------|---------------------------|------------------------------------------------------------------------|---|
|                  | Sort By                   | •                                                                      |   |
|                  | Refresh                   |                                                                        |   |
| $\left( \right)$ | Paste                     |                                                                        |   |
|                  | Paste Shortcut            |                                                                        |   |
|                  | Undo Copy                 | trl+Z                                                                  |   |
|                  | Play DreamScene           |                                                                        |   |
|                  | New                       | •                                                                      |   |
| 5                | Personalize               |                                                                        |   |
|                  |                           |                                                                        |   |
| Dest             | tination Folder Access De | ed 🗧                                                                   | X |
|                  | You need permissi         | n to perform this action                                               |   |
| _                |                           | pricingnightmare.xls<br>Type: Microsoft Office Excel 97-2003 Worksheet |   |
|                  |                           | Size: 25.5 KB                                                          |   |
|                  |                           | Date modified: 12/23/2008 4:08 PM                                      |   |
|                  | - PPPP                    |                                                                        |   |
|                  |                           |                                                                        |   |
|                  |                           |                                                                        |   |
|                  |                           | Try Again Cancel                                                       |   |
|                  |                           |                                                                        |   |

19. Since we want to stop copying but not work, double click on a protected file; in my example, I double click on pricingnightmare.xls and it opens:

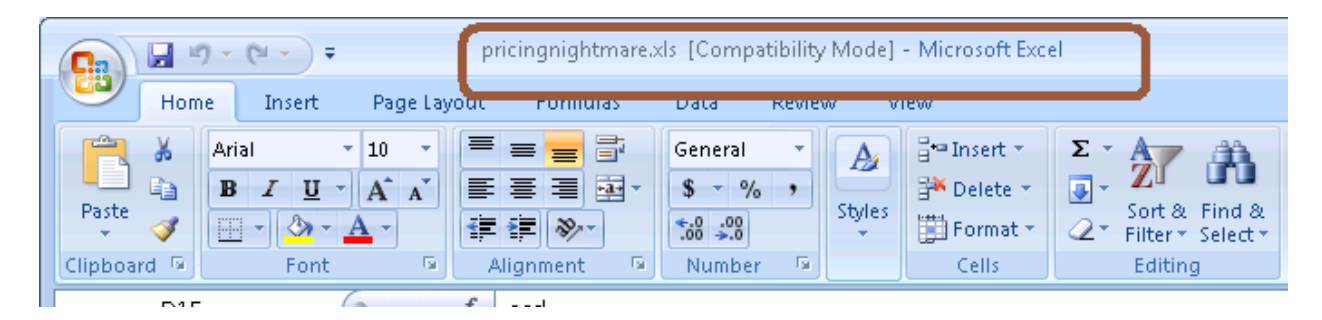

This shows how FileSure Defend can protect files in an important folder from being copied by Windows Explorer. While this will handle 95% of data theft, a better approach is to use FileSure Defend to protect files everywhere by blocking ALL applications from accessing them except an explicate list ('white list') of programs. You will need to create a different "anti-theft" rule for every file type which has data in it you wish to protect. Here is how:

## To protect all files of chosen types from theft while allowing authorized access:

## Use the 'Stop File Theft' wizard on the 'Common tasks' area tab:

| 3/29 1:57 PM<br>3/29 1:57 PM<br>3/29 1:57 PM<br>3/29 1:57 PM | BYTE-AS-YELLO<br>BYTE-AS-YELLO<br>BYTE-AS-YELLO<br>BYTE-AS-YELLO                               | Folder deleted<br>Folder deleted<br>Folder deleted<br>Folder deleted | C:\wINDOWS\assembly\tmp\C1AN4HQ7<br>C:\wINDOWS\assembly\tmp\41YJG5U7<br>C:\wINDOWS\assembly\tmp\STMB01YF<br>C:\wINDOWS\assembly\tmp\GXEVCTAR |                                                                                                    |
|--------------------------------------------------------------|------------------------------------------------------------------------------------------------|----------------------------------------------------------------------|----------------------------------------------------------------------------------------------------|----------------------------------------------------------------------------------------------------|
| Common tasks<br>Audit<br>Catch to<br>Dragg                   | Rule management<br>t folder moves<br>those Accidental F<br>ers.                                | Analysis, Report                                                     | ts and Alets Audit access to files Who is reading patient data of customer lists?                                                            | Stop file theft<br>Protect what is important while<br>still allowing people to use it.                                                                    |
| Run a<br>Get Fil<br>deliver<br>Lock<br>Protect<br>access     | a report<br>le Activity Reports<br>red directly to your<br>file<br>st a file from any us<br>s. | inbox.<br>er                                                         | Search audit logs<br>Find exactly what activity<br>you're looking for.<br>Record user activity<br>GotDisgruntled Employees?                  | Set up an e-mail alert<br>Get an e-mail when something<br>important happens.<br>Manage workstations<br>Manage workstations throughout<br>your enterprise. |
| ByStorm                                                      | Software                                                                                       |                                                                      |                                                                                                    | Close                                                                                                    |

## This wizard will build 2 rules:

1. To block all access to the named file type with the exception of the program listed as its default program, and

2. To prevent said type being written to a removable drive. You simply designate the file type (such as .doc, .xls, etc) and the wizard does the rest. Among other things, this will stop someone from simply doing a "save as" to a removable drive.

You will see the new rule listed on the rules list and already turned on and running. Select the rule and click **Edit Rule** if you need to add more programs to the list of "exceptions," or other adjustments.

**NOTE:** For added security, a rule blocking file type changes for your protected file types is recommended. Example: if you have protected .xls files, create a new "block access" rule for files \*.xls, all users, and click "renames" under file operations. If you then go to "other" at the bottom tabs, you can choose to allow renames within the same file type (so budget.xls can become budget1.xls, but NOT budget.123).

**Please also remember**—if you are seeking permission-based file security FileSure can also just limit file access by user. Try the "Lock File" wizard, or other rules based on user or group names.